## From your MY Access! Portfolio, you and your students can view essays and all summative and formative scoring data. Filters will help you customize your search by group or by individual student.

|                                                                                                    | Select Group: None selected                                                                                                    |
|----------------------------------------------------------------------------------------------------|----------------------------------------------------------------------------------------------------|
| Select one or more groups                                                                                                    | All Groups                                                                                                    |
| Select a date range                                                                                                    | Date from:     Date to:       08/01/2023     10/05/2023       Yesterday     Today                                                                                                    |
|                                                                                                    | <ul> <li>This Week</li> <li>This Month</li> <li>This School Year</li> </ul>                                                                                                    |
| Select a prompt by checking a box                                                                                                    | Choose Prompts or Genres None selected All Prompts or Genres Narrative Favorite Character A Good Deed Persuasive/Argument                                                                                                    |
| <ul> <li>Select Status <ul> <li>To ensure that you can see all your students' essays, change the status to ALL.</li> </ul> </li> <li>If you see red checks, this means students have not submitted their most recent draft.</li> </ul> | All selected (3)         Image: Constraint of the selected selected (3)         Image: Constraint of the selected selected sel |
| Scale: Select one or both scoring rubrics                                                                                                    | Scale         All selected (2)         ✓ All Scales         ✓ 4 point scale         ✓ 6 point scale                                                                                                    |
| <ul> <li>Select revision</li> <li>To analyze student growth, select First and Most Recent (default) or All Revisions</li> <li>Select Most Recent to view, print and/or grade</li> </ul>                                                | Revision         First and Most Recent         All Revisions         First         Most Recent         ✓ First and Most Recent                                                                                                    |

## View scoring data and student writing

| Holis                                  | tic Score                             |                                         | Focus                                                                              | & Purpos                                 | 5e                    | Content &   | Develop | ment                                      | (                      | rganizat               | ion                    |                        | 1                      | anguag                 | e Use   |         | Grammar & Mechanics         |                  |                      |
|----------------------------------------|---------------------------------------|-----------------------------------------|------------------------------------------------------------------------------------|------------------------------------------|-----------------------|-------------|---------|-------------------------------------------|------------------------|------------------------|------------------------|------------------------|------------------------|------------------------|---------|---------|-----------------------------|------------------|----------------------|
| Total Pts                              | 4pts                                  | 6pts                                    | Total Pts                                                                          | 4pts                                     | 6pts                  | Total Pts   | 4pts    | 6pts                                      | Total P                | s 4p                   | ts 6p                  | ts                     | Total I                | Pts                    | pts 6   | ots     | Total Pt                    | ts 4pts          | s 6pts               |
| Score                                  | 1.9                                   | 3.1                                     | Score                                                                              | 1.9                                      | 3.0                   | Score       | 1.6     | 2.7                                       | Score                  | 1.                     | 8 2.                   | 7                      | Scor                   | e '                    | .9 3    | 0       | Score                       | 1.8              | 3 2.9                |
| say Actions:                           | Sele                                  | ct Report                               | •                                                                                  |                                          |                       |             |         |                                           | _                      |                        |                        |                        |                        |                        |         |         |                             |                  |                      |
| say Actions:<br>Last<br>Name           | Sele<br>First<br>Name                 | ct Report<br>Date                       | Assignm                                                                            | nent                                     |                       |             |         | Status                                    | н                      | F                      | с                      | 0                      | L                      | G                      | Origina | ity Fee | edback F                    | Revision<br>Plan | Comme                |
| Last<br>Name<br>01student              | Sele<br>First<br>Name<br>Demo         | ct Report<br>Date<br>10/23/1            | Assignm                                                                            | nent<br>Characte                         | er(S1)                |             |         | Status                                    | H<br>n/a               | F<br>n/a               | C<br>n/a               | O<br>n/a               | L<br>n/a               | G<br>n/a               | Origina | ity Fee | edback F                    | Revision<br>Plan | Commen               |
| Last<br>Name<br>01student<br>01student | Sele<br>First<br>Name<br>Demo<br>Demo | ct Report<br>Date<br>10/23/1<br>10/2/19 | Assignm     Favorite     Do Childre                                                | nent<br>Characte<br>ren Need             | er(S1)<br>I Their Own | Phones?(S1) |         | Status<br>(2)<br>(2)                      | H<br>n/a<br>2.1        | F<br>n/a<br>2.0        | C<br>n/a<br>1.8        | 0<br>n/a<br>1.9        | L<br>n/a<br>2.2        | G<br>n/a<br>2.0        | Origina | ity Fee | edback<br>Ce                | Revision<br>Plan | Comme<br>Q<br>Q      |
| Last<br>Name<br>O1student<br>O1student | Sele<br>First<br>Name<br>Demo<br>Demo | Date<br>10/23/1<br>10/2/19<br>9/23/19   | <ul> <li>Assignn</li> <li>Favorite</li> <li>Do Childe</li> <li>A Good D</li> </ul> | nent<br>Characte<br>ren Need<br>Deed(S1) | r(S1)<br>I Their Own  | Phones?(51) |         | Status<br>(2)<br>(2)<br>(2)<br>(2)<br>(2) | H<br>n/a<br>2.1<br>4.0 | F<br>n/a<br>2.0<br>4.0 | C<br>n/a<br>1.8<br>3.5 | 0<br>n/a<br>1.9<br>3.4 | L<br>n/a<br>2.2<br>3.8 | G<br>n/a<br>2.0<br>3.6 | Origina | ity Fee | edback<br>Cla<br>Cla<br>Cla | Revision<br>Plan | Comme<br>Q<br>Q<br>Q |

| <ul> <li>For example, a means the essay has been flagged. If you see this, look for the directions in Resources for editing flagged essays. Editing non scored essays</li> </ul> | Symbol     Status       Image: Completed and Scored     Completed and Scored       Image: Completed and Scored     Nonscorable - Please review and try revising. Click here to learn more about non-scorable essays.       Image: Completed and Scored     Nonscorable - Please review and try revising. Click here to learn more about non-scorable essays.       Image: Completed and Scored     Nonscorable - Please review and try revising. Click here to learn more about non-scorable essays.       Image: Completed and Scored     Image: Completed and Scored       Image: Completed and Scored     May Contain Violent Sentences or Explicit Language |
|----------------------------------------------------------------------------------------------------|----------------------------------------------------------------------------------------------------|
| <ul> <li>View/Print/Save Essays</li> <li>Checkmark the essays you wish to see<br/>and click Essay Actions.</li> </ul>                                                            | Essay Actions:       Select Report         Last       First       Performance Summary         Name       Da       My Editor Report         O Ofstudent       Demo       10/r         O Ofstudent       Demo       10/r         O Ofstudent       Demo       9/2         O Ofstudent       Demo       8/11         O Ofstudent       Demo       8/11         O Ofstudent       Demo       8/11         D Ofstudent       Demo       8/11         Delete       Email                                                                                                    |

| Select an Individual Student Portfolio                                                                          |                                         |
|----------------------------------------------------------------------------------------------------|-----------------------------------------|
| <ul> <li>Select a group</li> <li>Select one of your students</li> <li>Select entires for each filter</li> </ul> | Select Group: None selected  All Groups |
| Select options for each filter                                                                                  |                                         |
|                                                                                                    | Group Portfolios Individual Portfolios  |
|                                                                                                    | Individual Filter Reset                 |
|                                                                                                    | Select Student: None selected           |
|                                                                                                    | All Students     O14Student, Demo       |